## การติดตั้ง Wi-Fi SMART GARAGE DOOR OPENER EZ MODE

โหลด App XHouse IOT และ ลงทะเบียนด้วย E-mail เพื่อเข้าใช้งาน

https://play.google.com/store/apps/details?id=com.giigle.xhouse.iot

https://apps.apple.com/th/app/xhouse-iot/id1505263904

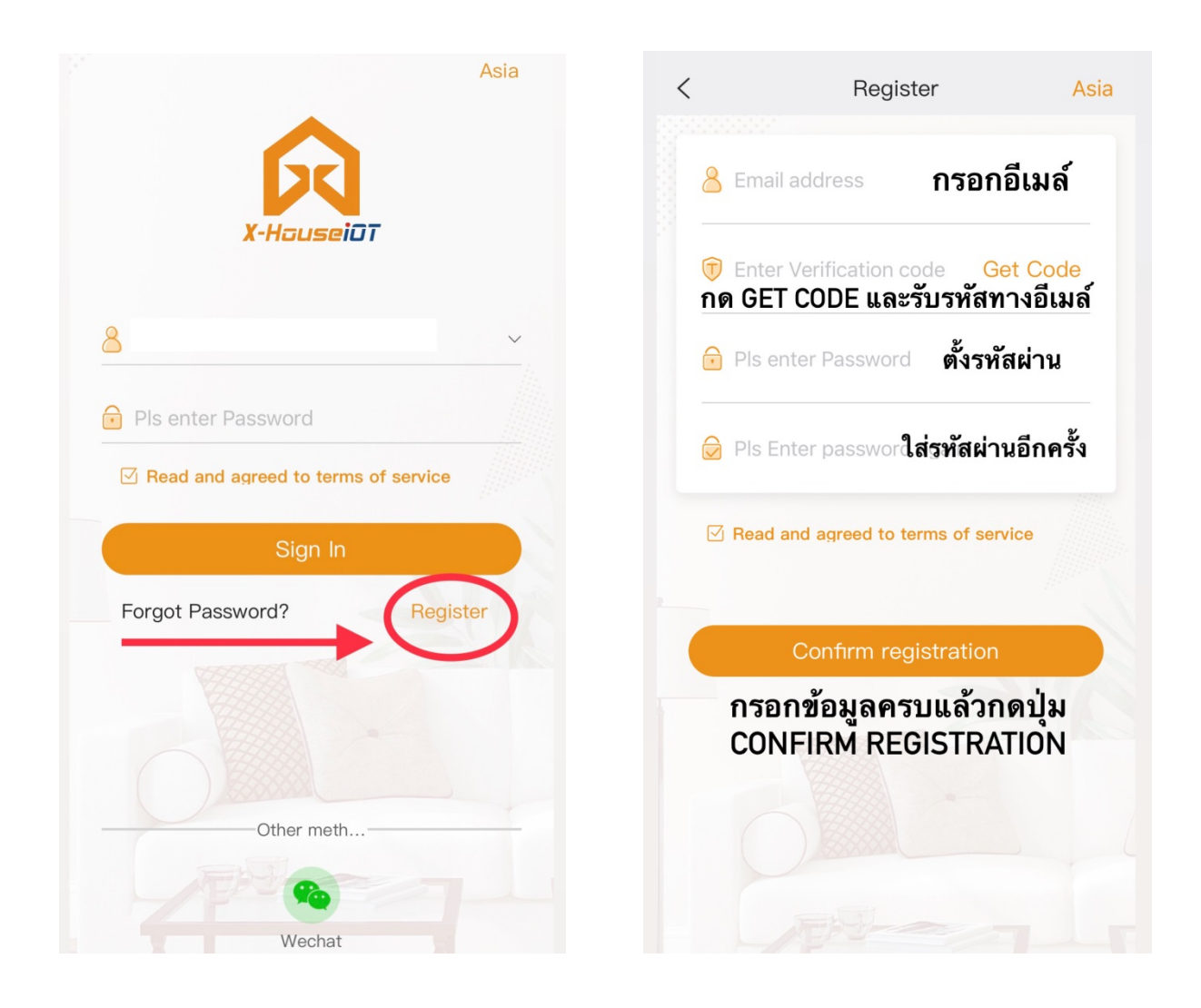

หลังจากลงทะเบียนเสร็จเรียบร้อย ให้ log in เข้าใช้งานเพื่อตั้งค่าอุปกรณ์ในขั้นตอนต่อไป

- ชื่อมต่อมือถือกับเครือข่าย Wi-Fi ในบริเวณใกล้เคียงให้เรียบร้อยก่อนเริ่มตั้งค่า
- \* ขณะตั้งค่า มือถือต้องเชื่อมต่อกับสัญญาณ Wi-Fi (ใช้เน็ตมือถือจะไม่สามารถตั้งค่าได้)

- 1. กด 1 และ 2 ตามรูป และกดเครื่องหมาย "+" ด้านขวาบน ตามรูป
- 2. เลือกหมวด Gate & Curtain Automation → Garage

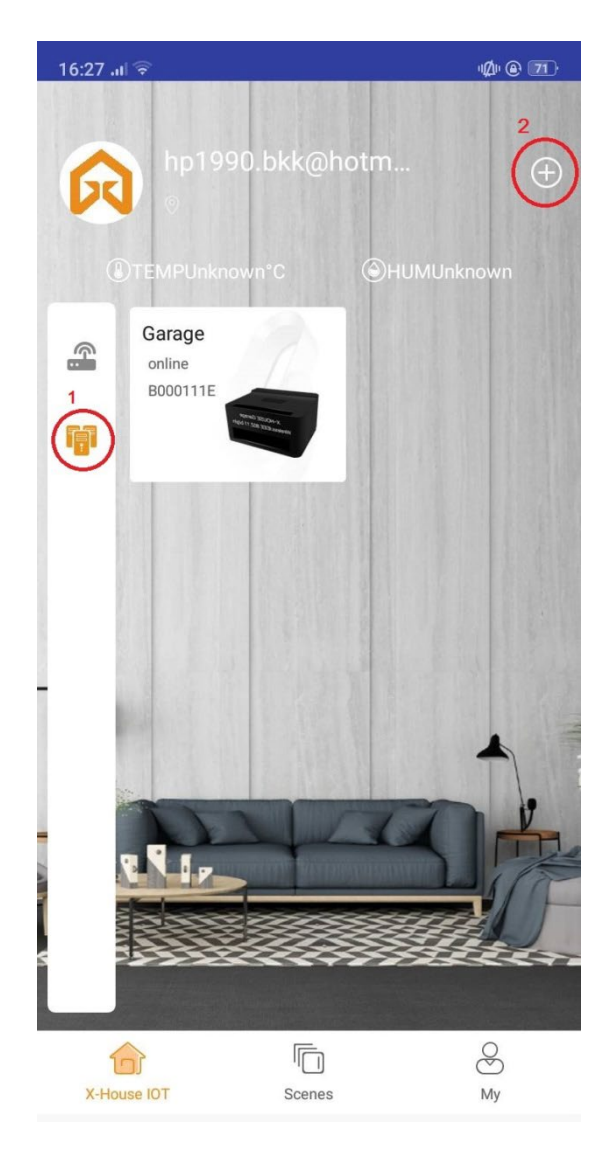

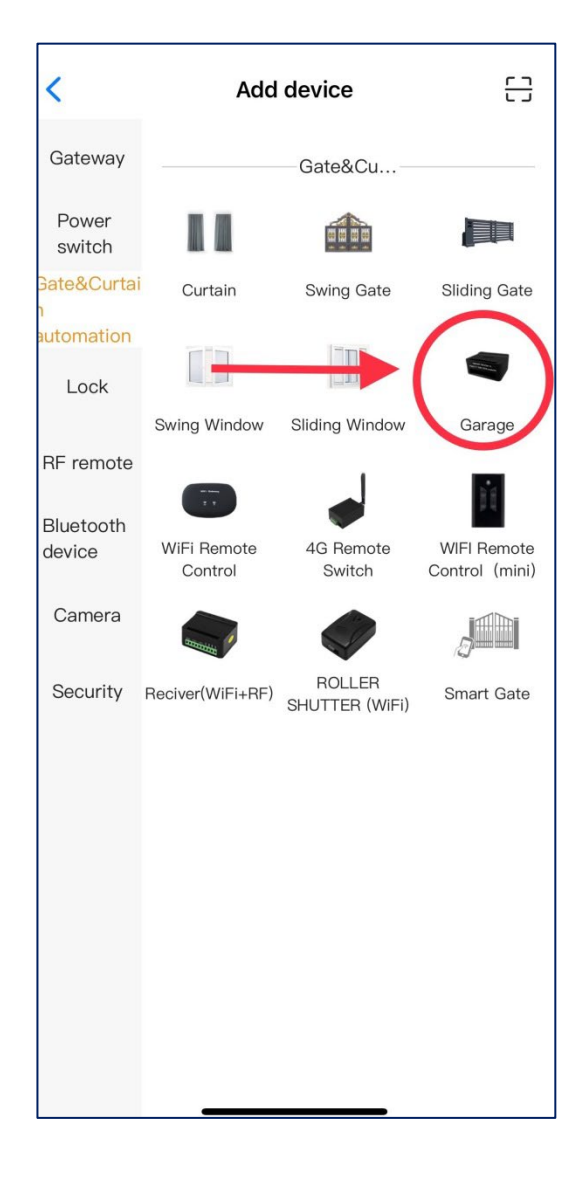

- 3. เลือก EZ mode หรือ WiFi Link ด้านขวาบน และกด NEXT STEP
- 4. กดปุ่ม SW1 5 วินาทีและปล่อย จะมีเสียงเดือนและไฟLED1จะกระพริบเร็ว หมายความว่า เครื่องเข้าสู่ระบบ Network configuration mode แล้ว

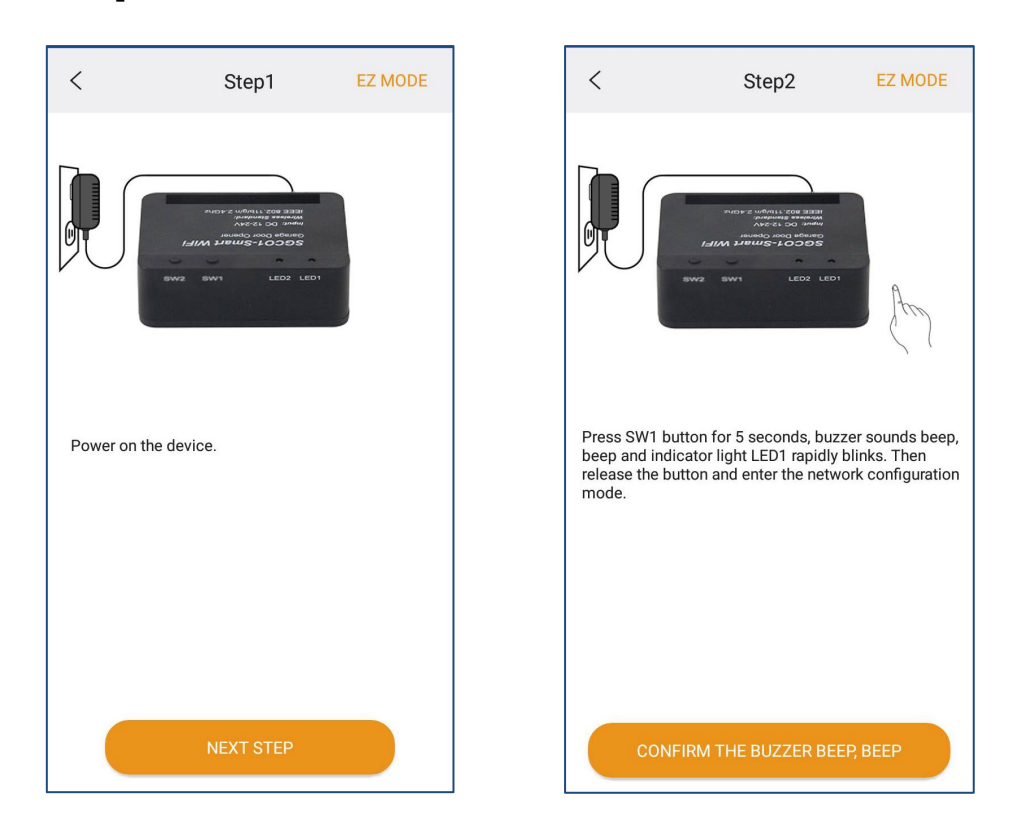

- 5. กด CONFIRM THE BUZZER BEEP, BEEP
- 6. ใส่ Wi-Fi Password และกด Confirm

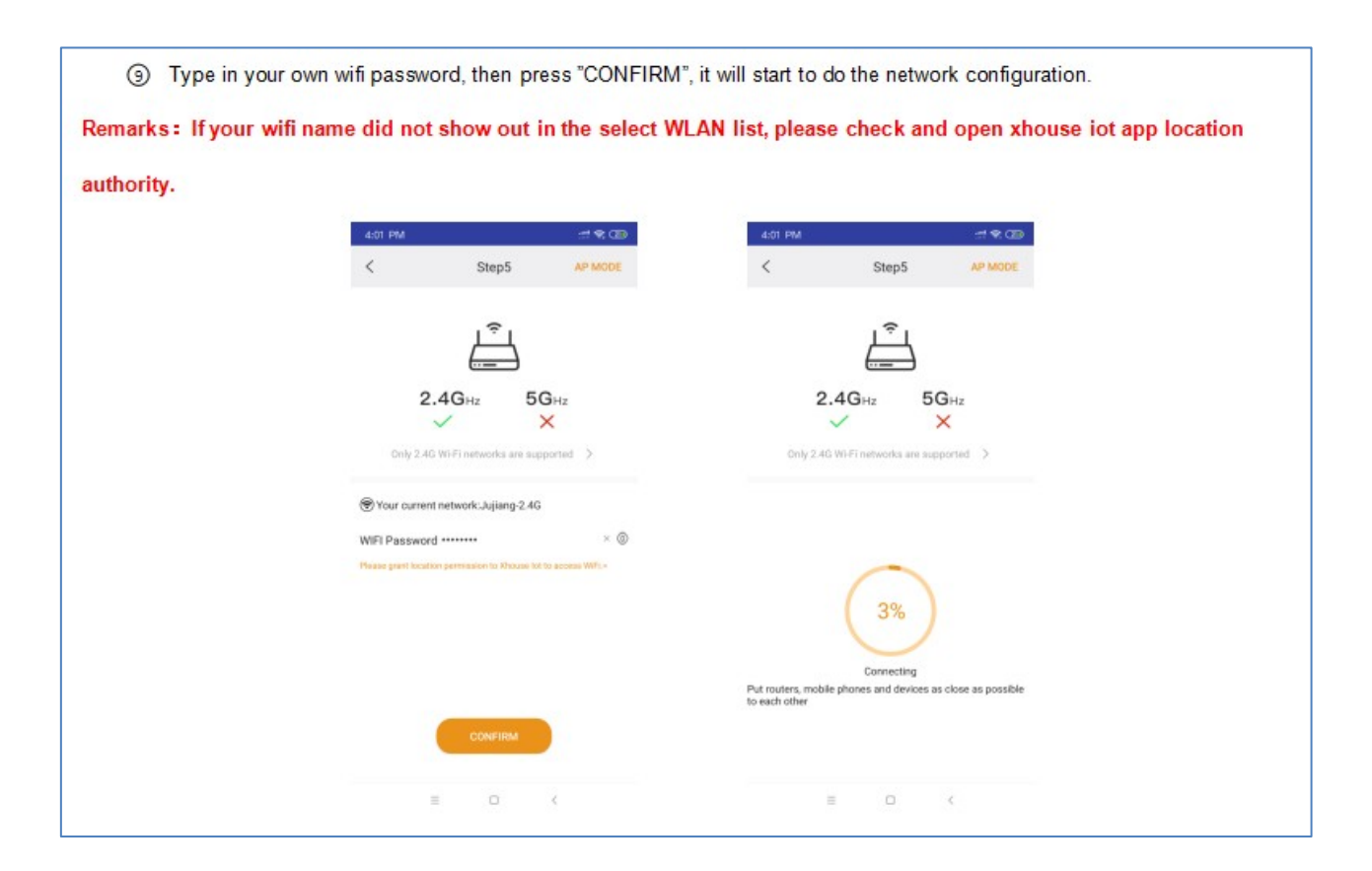

- 7. ติดตั้งเสร็จเรียบร้อย จะมีรูปdeviceขึ้นแบบนี้ สามารถกดเข้าไปใช้งานได้เลย
- 8. กดที่รูปประตูหรือปุ่ม Tap to operate เพื่อ เปิด/ปิด ประตู

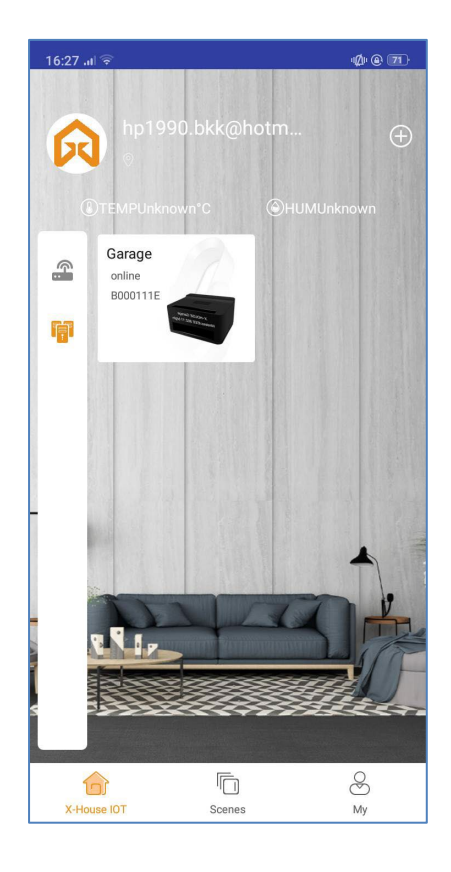

| 17:11 |        | .ıl 4G 🔳 |
|-------|--------|----------|
| <     | Garage | Q        |
|       |        |          |
|       |        |          |
|       |        |          |
|       |        |          |
|       |        |          |
|       |        |          |
|       |        |          |
|       |        |          |
|       |        |          |
|       |        |          |
|       | Closed |          |
|       | Closed |          |
|       | Closed |          |
|       | Closed | ਸ        |
| â     | Closed | E        |

## การ sharing device ให้ user อื่นใช้งาน

## \*\*\* สมัคร **user** ใหม่ไว้รอเลย\*\*\*

- 1. กดรูป พันเฟืองตามลูกศร
- 2. เลือก sharing device (Userแรกเท่านั้นที่สามารถแชร์ให้เครื่องอื่นใช้ได้)
- หน้าจอจะขึ้นรูป Qr code (มีอายุ 3 นาที ถ้าเกินนี้ต้องกดใหม่อีกครั้ง) ให้ค้างไว้ที่หน้าจอนี้ แล้วไปทำเครื่องใหม่ ที่ต้องการจะ add device เพิ่ม

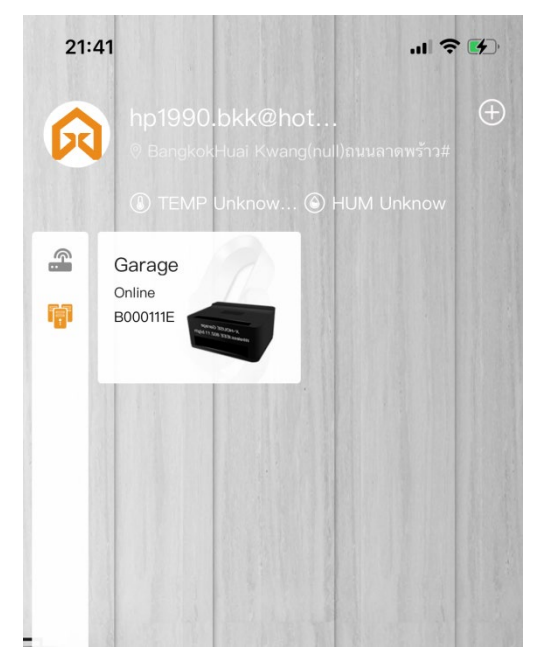

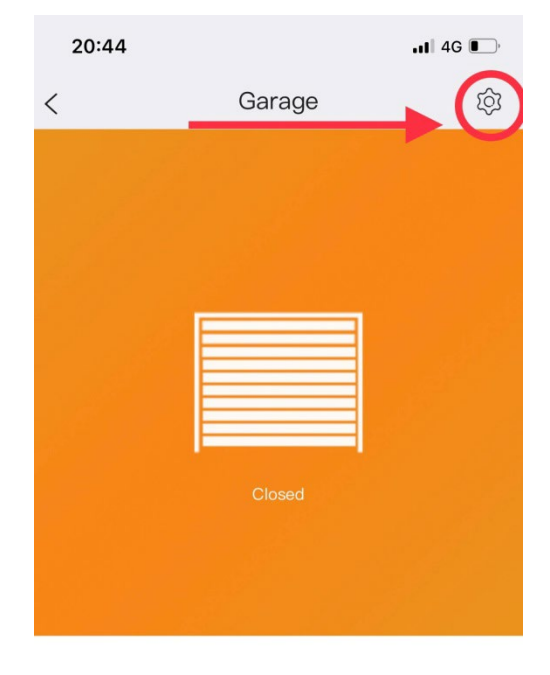

|   | 20:44                         | 11 4G      |
|---|-------------------------------|------------|
|   | < Device Settings             |            |
|   | Device name                   | Garage >   |
|   | Model                         | XH-SGC01 > |
|   | Select image                  | >          |
|   | User list                     | >          |
| ( | Sharing device                | >          |
|   | Operating Log                 | >          |
|   | Door remains<br>opening alert | >          |
|   | Binding camera                | >          |

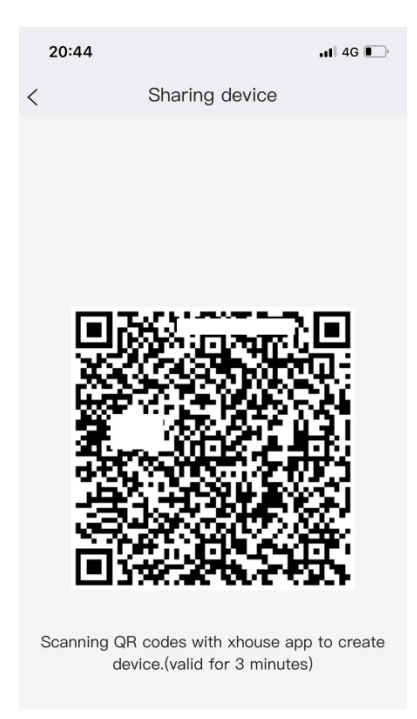

- 4. เปิด app ในมือถือเครื่องที่ต้องการจะใช้งานเพิ่ม
- 5. Login เข้าไปจะเจอหน้านี้ ให้กดเครื่องหมาย "+" หน้าขวาบน และกดตามรูปลูกศร
- 6. เลือก Scan code share
- 7. หน้าจอจะขึ้นรูปกล้องถ่าย ให้นำไปสแกน Qr code ด้านบนที่ค้างไว้เมื่อกี้ ก็จะเสร็จสมบูรณ์

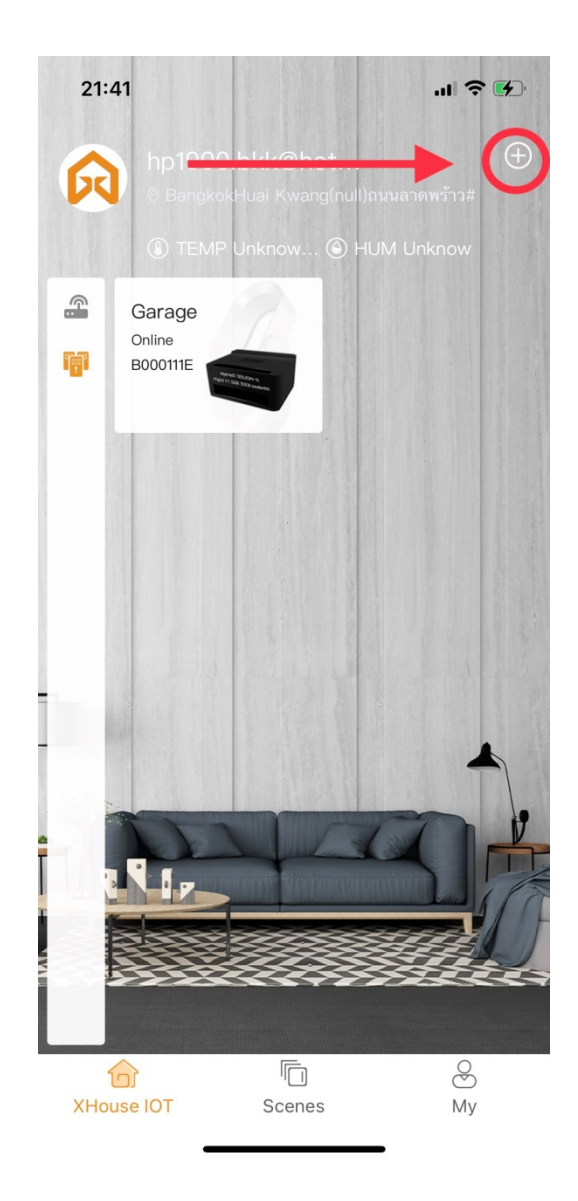

| 21:41               |              |                       | 🗢 🛃                      |
|---------------------|--------------|-----------------------|--------------------------|
| <                   | Add          |                       |                          |
| Gateway             |              | Gateway               |                          |
| Power<br>switch     |              |                       |                          |
| Gate&Curtai<br>n    | Gateway Host | LORA HOME<br>SECURITY | 4G–LoRa<br>Home Security |
| automation          |              |                       |                          |
| Lock                |              |                       |                          |
| RF remote           |              |                       |                          |
| Bluetooth<br>device |              |                       |                          |
| Camera              |              |                       |                          |
| Security            |              |                       |                          |
|                     |              |                       |                          |
|                     |              |                       |                          |
|                     |              |                       |                          |
|                     |              |                       |                          |
|                     |              |                       |                          |